# **UWF** Ready

#### Contents

| Logging into UWF Ready 2         |
|----------------------------------|
| UWF Ready Landing Page2          |
| How to Submit a Request          |
| ReADY Menu Bar                   |
| Process Page8                    |
| Notifications Page9              |
| Settings Page                    |
| General User Profile Settings 10 |
| Notification Settings11          |
| Email Settings                   |
| Phone Settings                   |

## Logging into UWF Ready

#### Step 1

When logging into Ready, you will be redirected to sign in with Single Sign-On (SSO).

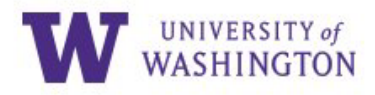

Please sign in.

| IW NetID: |  |
|-----------|--|
| assword:  |  |
|           |  |

Forgot your password?

Sign in

## UWF Ready Landing Page

#### Step 1

Once logged in you will see the UWF Ready home page. This is the main page you will be using to enter work requests.

Facilities will include alerts above the service tiles. These will include blue information blocks, yellow warning blocks for minor widespread issues and general alerts, and red Danger blocks for major widespread issues.

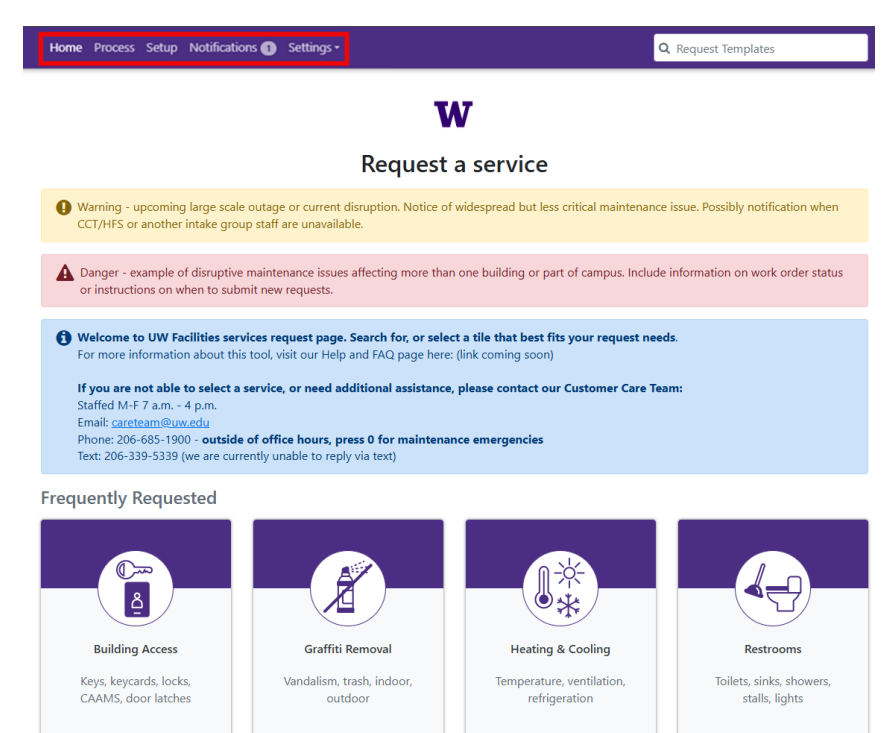

## How to Submit a Request

#### Step 1

To submit a request, click on the Tile that matches the closest to the issue you are having.

To find an appropriate tile either pick from the list using the Tile name and description.

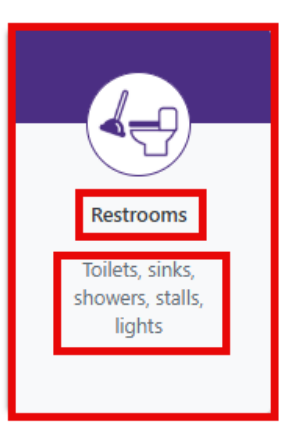

#### OR

In the top right, use the search bar to search your issue.

Example: Typing in leak in the search bar will return all Tiles related to leaks.

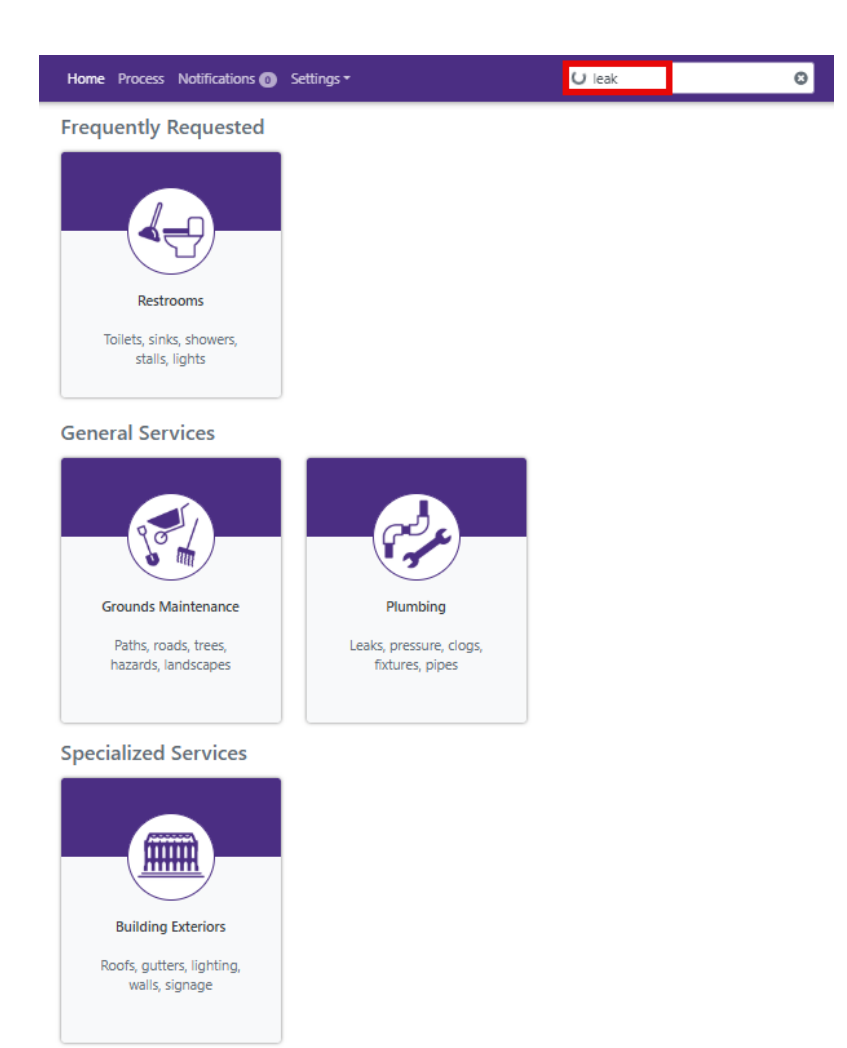

The first page of every tile is always the same. The Requestor information will default to your login.

### W

Restrooms

| Requestor<br>(GPLUCKER) Greyson Plucker | × |
|-----------------------------------------|---|
| Name                                    | - |
| Greyson Plucker                         |   |
| Phone N/A                               |   |
| Email<br>gplucker@uw.edu                |   |

#### Step 3

To change the main contact for the request, select Yes on the add contact field. Then input the Contact's information. This can also be used if your phone number does not auto-populate with the requestor information.

| Add Contact?   |  |
|----------------|--|
| ○ No           |  |
| Contact Name   |  |
| First Last     |  |
| Contact Phone  |  |
| 333-633-3333   |  |
| Contact Email  |  |
| uwftech@uw.edu |  |

The Location Section is where the request is taking place.

You can search by Facility Number or Facility Name.

If the floor/room is unknown or irrelevant, leave blank and describe the location in the comments box on the next page with any relevant landmarks. For example: "hallway outside room 123", or "external door facing the Quad."

If multiple rooms are involved, choose the central room as the listed location and include all other spaces in the Comments box. Location

| Help |
|------|
| •    |
|      |
| Help |
| •    |
| •    |
| Help |
|      |
|      |

Step 5

Click Next

| Cancel | Next > |
|--------|--------|
|        |        |

The next page is Tile specific. Answer the questions based on the issue you are submitting a request for. Please include further information in the Comments box.

| Select issue ty | er                                                      |      |
|-----------------|---------------------------------------------------------|------|
| □ Lights        |                                                         |      |
| Stalls/Par      | itions                                                  |      |
| Cleanline       | s                                                       |      |
| Toilet/Uri      | al                                                      |      |
| 🗆 Sink          |                                                         |      |
| 🗆 Graffiti      |                                                         |      |
| 🗆 Water lea     | < c                                                     |      |
| 🗆 Entry doo     | r                                                       |      |
| 🗆 Exhaust f     | n                                                       |      |
| Shower          |                                                         |      |
| Other           |                                                         |      |
| Toilet Issue?   |                                                         |      |
| Leaking         |                                                         |      |
| Comments He     | 2                                                       | Help |
| This is the     | comments box to input any relevant request information. |      |
|                 |                                                         |      |

#### Step 7

After filling in the page with as much relevant information as possible click Next.

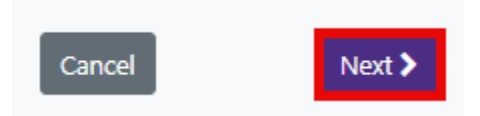

#### Step 8

Based on the selections made up to this point, an account will either be filled in for you or it will be blank. If it is blank, please input your Cost Center or other driver account that will be used for this request.

#### Account Setup & File Attachments

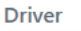

Cost Center / Project / Program / Grant / Gift
(ABSORBED) ABSORBED/No-Charge
\*

To attach files, either drag and drop a file over the Attachment section or click browse and locate your attachment.

**Important Note:** When the blue bar is full and the delete button is clickable, the attachment is fully uploaded.

| Attach Files (optional)<br>Upload supporting files as needed.<br>• File types may include images, PDFs, videos, etc.<br>• Note that when the blue bar is full, your upload i | s complete. |
|----------------------------------------------------------------------------------------------------|-------------|
| Drop Files To At<br>Browse                                                                                                    | tach Or:    |
| ✓ restrooms.png                                                                                                    | Delete      |

#### Step 10

Click Review to review the information you have input to confirm the request you are submitting.

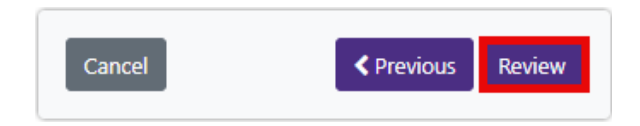

#### Step 11

After completing your review, click Submit.

**Important Note:** After clicking Submit, you will be taken back to the ReADY home page and receive an email confirmation of your submission.

| Cancel | Previous | Submit |
|--------|----------|--------|
|        |          |        |

### **ReADY Menu Bar**

#### Step 1

In the top left of the Home page, the menu bar shows the different pages within ReADY.

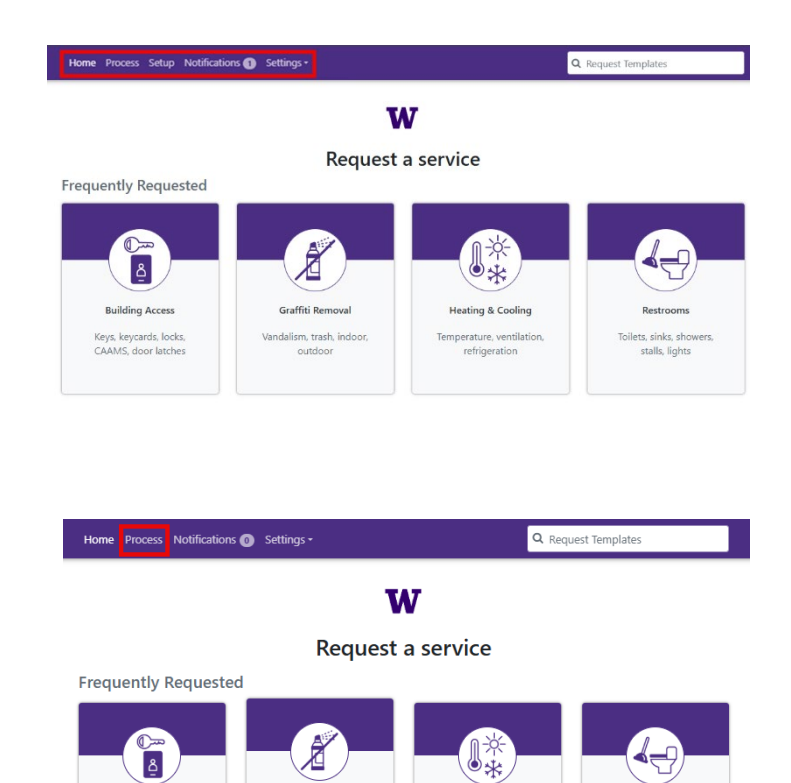

#### **Process Page**

#### Step 2

Click the Process page from the menu bar.

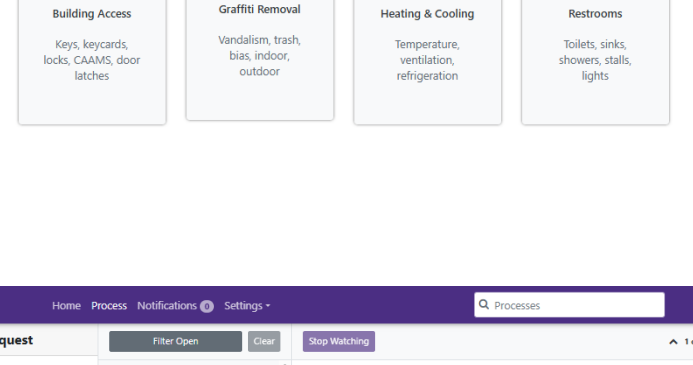

Graffiti Removal

#### Step 3

The Process page shows important information about existing requests in a tab layout. By clicking on each tab, it will show you the related information such as attachments or Work Order information.

| Request  | Filter Open Clear                                                                              | Stop Watching                                                                                                    | 1 of 20 🗸 |
|----------|------------------------------------------------------------------------------------------------|----------------------------------------------------------------------------------------------------|-----------|
| Review 8 | This Month                                                                                     | 16 Custodial - Portage Bay Child Care Center/ 03                                                                          | /14/2025  |
| Open >10 | 16 Custodial - Portage Bay Child<br>Care Center/ Garage                                        | Garage                                                                                                    | 11:20 AM  |
| Watching | 2462 Greyson Plucker 03/14/2025                                                                | 2462 Greyson Plucker                                                                                                    |           |
| Closed   | 07 Restrooms - FLUKE HALL -<br>100A                                                            | Workflow                                                                                                    |           |
| All      | 2461 Greyson Plucker 03/14/2025                                                                | Create Work Order since 03/14/2025 11:20 AM                                                                               |           |
|          | 02 Grounds Maintenance -<br>STUDENT UNION BUILDING<br>(HUB)<br>2450 Greyson Plucker 03/11/2025 | Details Attachments Approvals Comments AliM                                                                               |           |
| ~~~      | · · · · · · · · · · · · · · · · · · ·                                                          | Requestor:                                                                                                    |           |
|          | ۱ ، ۲۰۰۰ ، ۲۰۰۰<br>2431 Greyson Plucker 03/07/2025                                             | (SWZ-WIND) Southwest Zone - Window Washing                                                                                |           |
|          | 13 Equipment & Furniture -<br>FLUKE HALL                                                       | Driver<br>Cost Center / Project / Program / Grant / Gift:<br>/GC11/4/383 9C114/438 Exciting L Tenenortation L Maintenance |           |

If there are questions about your request, the Comments section allows you to contact the intake group for your request.

| This Month                                                                                     | 10 Counter diel Deuterne Deut Child Cours Counter ( 02/14/2025               |
|------------------------------------------------------------------------------------------------|------------------------------------------------------------------------------|
| 16 Custodial - Portage Bay Child<br>Care Center/ Garage<br>2462 Greyson Plucker 03/14/2025     | Garage 2462 Greyson Plucker                                                  |
| 07 Restrooms - FLUKE HALL -                                                                    | Workflow                                                                     |
| 2461 Greyson Plucker 03/14/2025                                                                | Create Work Order since 03/14/2025 11:20 AM                                  |
| 02 Grounds Maintenance -<br>STUDENT UNION BUILDING<br>(HUB)<br>2450 Greyson Plucker 03/11/2025 | Details Attachments Approvals Comments AlM                                   |
| 02 Grounds Maintenance -<br>STUDENT UNION BUILDING<br>(HUB)<br>2449 Greyson Plucker 03/11/2025 | GP is anybody in CCT getting this comment<br>03/18/2025 11:29 AM Delete Edit |
| 09 Electrical - GARRETSON-<br>WOODRUFF-PRAT                                                    |                                                                              |

#### **Notifications Page** Home Process Notifications () Settings -Q Request Templates Step 1 W **Request a service** Click the Notifications page from the menu **Frequently Requested** bar. Ż ٥ Graffiti Removal Building Access Heating & Cooling Vandalism, trash, Keys, keycards, locks, CAAMS, door latches Temperature Toilets, sinks showers, stalls, lights bias, indoor, ventilation, outdoor refrigeration

#### Step 2

The Notifications page is where you will find all communications for requests where you are a participant. These can be Work Order status changes or comments on your requests.

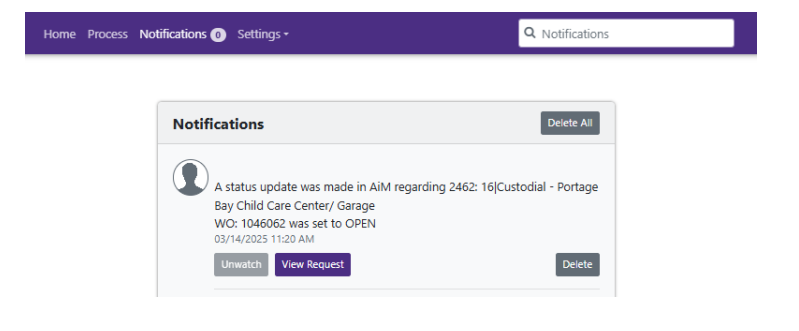

#### **Settings Page**

#### Step 1

Click the Settings drop down from the menu bar. The About option gives general information about Ready but otherwise the About page can be ignored.

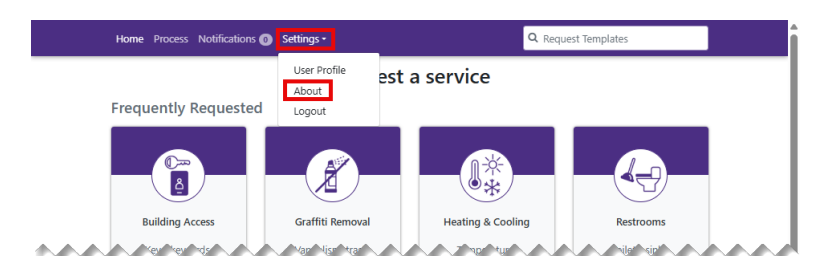

#### **General User Profile Settings**

#### Step 2

Click User Profile from the Settings drop down menu.

The User Profile is your login profile. It is also where you can customize which notification you receive from the portal.

#### Step 3

To Edit your Name or Job Title, select Edit in the General Settings section.

#### Step 4

After making any changes, select Done.

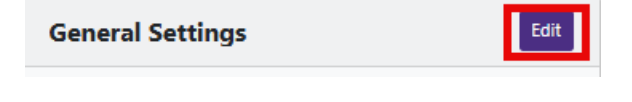

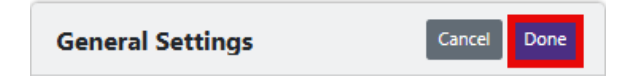

### **Notification Settings**

#### Step 5

You can customize which notification you receive from the portal by checking or unchecking the notifications.

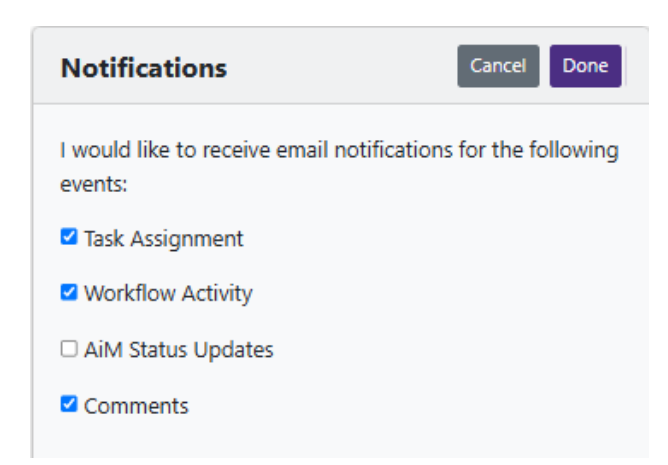

#### **Email Settings**

#### Step 6

To add a secondary email, click Add in the Email Section.

#### Step 7

Input the desired email address and then hit Done.

**Important Note:** Do not remove your UW email address as this is your main identification with the portal and links you to AiM as a user.

#### **Phone Settings**

#### Step 8

To add a Phone Number, click add in the Phone Section.

| Email                   |          |         | Add    |
|-------------------------|----------|---------|--------|
| Email Address           | Verified | Primary | Remove |
| g <u>plucker@uw.edu</u> | Yes      | Yes     |        |

| Add Email      | Cancel Done |
|----------------|-------------|
| Address        |             |
| uwftech@uw.edu |             |
| Primary        |             |
|                |             |

|                             |          | Add    |
|-----------------------------|----------|--------|
| Phone Number Phone Forr     | nat Type | Remove |
| (206) 388-7497 United State | es Work  | Û      |

Input your phone number and then the type of Phone Number this is. Then Select Done when completed.

| Add Phone Number | Cancel Done |
|------------------|-------------|
| Phone Number     |             |
| 555-555-5555     |             |
| Phone Format     |             |
| United States    | ~           |
| Туре             |             |
| Work             | *           |